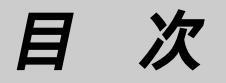

 Photoware/Home-IP の起動方法

 動作環境

 Photoware/Home-IP の基本的な使い方

 デバイスを選択する

 画像の取り込み

 エラーメッセージ

### Photoware/Home-IP の起動方法

- 1. Photoshop を立ち上げ、「ファイル」メニューから「入力用プラグ」を選択し、 サブメニューから「Photoware/Home-IP」を選択します。
- 2. Photoware/Home-IPの初期画面が表示されます。

| 】<br>見在のフォルダ:<br>△H−iP·フジ画像·H | ome-IP·MAC    |                |
|-------------------------------|---------------|----------------|
| (フォルダの指)                      |               | <u>キャンセル</u>   |
|                               | サイズ 画像を選択し… 💌 |                |
| F-DI PCD                      |               | 90<br>90<br>93 |
|                               |               |                |
|                               |               |                |
|                               |               |                |
|                               |               |                |

#### 『参考にしてね』

あらかじめPhoto CDやF-DI CDをドライブにセットすれば、HomeIP 起動時に 画像アイコン一覧が表示されます。

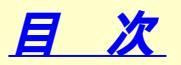

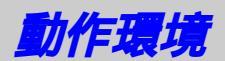

| 本体        | <b>:</b> Apple Power Macintosh <i>またはその互換機</i>                     |
|-----------|--------------------------------------------------------------------|
| 05        | <b>: 漢字</b> Talk7.5.1 <b>以上</b>                                    |
| CPU       | : PowerPC                                                          |
| メモリ       | <b>:</b> 32MB <b>以上または仮想メモリを「入」にする</b>                             |
| HDD       | : 30MB <b>以上の空き容量を持つハードディスク</b>                                    |
| ディスプレイ    | <b>:</b> 640 × 480 <b>以上、</b> 256 <b>色以上(</b> 32,000 <b>色以上推奨)</b> |
| 対応アプリケーショ | ' <b>ン:</b> Photoshop V3.0.5J <b>または</b> V4.0J                     |
| 対応画像フォーマッ | ア <b>ト:</b> FlashPix,Photo CD,Exif-Jpeg,Exif-Tiff                  |
| 周辺機器      | : CD-ROM <b>ドライブ</b>                                               |
| その他       | :Photoshop <b>の使用メモリサイズを可能な限り大きくして</b>                             |
|           | <u> 下さい(20MB以上を推奨)</u>                                             |

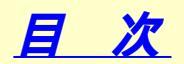

### Photoware/Home-IPの基本的な使い方

Photoware/Home-IP*は*、Photoshop*の入力プラグインソフトで*、FlashPixファ イル、Photo CDファイル、Exif-JPEGファイル、Exif-TIFFファイルを読み込む と画像アイコン一覧を表示します。 基本的な使い方の手順は、

1.デバイスを選択します。

- 2.ディスクからファイルを読み込むと画像アイコン一覧が表示されます。
- 3. Photoshop に取り込む画像を選択し、画像取り込みを行います。
- 4. Photoshop に画像が送られるとプラグイン処理が終了します。

### 著作権情報

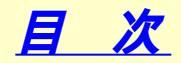

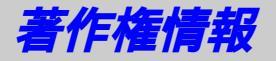

#### 本製品の著作権は富士写真フイルム株式会社にあります。

Microsoft、Windows**は米国**Microsoft**社の米国およびその他の国における登録商標** です。

Kodak、Flash Pix、Photo CD**は米国コダック社の登録商標または商標です。** 

Apple、Macintosh、Power Macintosh**及び漢字**Talk**は**、Apple Computer, Inc.の 登録商標または商標です。

Adobe、Acrobat、Adobe PhotoDeluxe、Adobe Photoshop **はアドビシステムズ社** の各国での登録商標または商標です。

Acrobat(R) Reader Copyright(C) 1987-1997 Adobe Systems Incorporated. All rights reserved.

その他、記載されている会社名、製品名は各社の登録商標または商標です。

## <u>戻る</u>

# デバイスを選択する

#### 読み込むファイルのデバイスを選択します。 読み込めるデバイスは、以下のものです。

- F-DI CD
- Photo CD
- ・ファイル (FlashPix,Photo CD,Exif-Tiff,Exif-Jpeg)のどれか

| ר אין | <b>グが表示されます。</b>                                                                                                    |                 |          |
|-------|----------------------------------------------------------------------------------------------------|-----------------|----------|
|       | Solution → Solution → Solutio | (i) IS09660     |          |
|       | C APP 쇼                                                                                                    | 取り出し            |          |
|       | TEMPLATE                                                                                                    | デスクトップ          |          |
|       |                                                                                                    | (キャンセル)<br>(開く) |          |
|       |                                                                                                    |                 |          |
|       | 『Images"を選択                                                                                                    |                 |          |
| F-DI  | I CD <b>の場合は、 📴 アイコンを</b> Photo CD <b>の</b>                                                                                                    |                 | 「コンをクリック |

- してください。画像アイコン一覧が表示されます。
- 2.読み込むファイルのフォルダを選択し、「"\*\*\*"を選択」ボタンをクリック します。

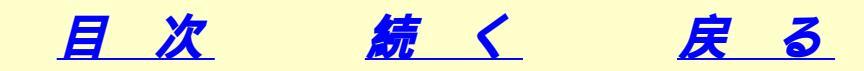

#### 2. 画像アイコン一覧が表示されます。

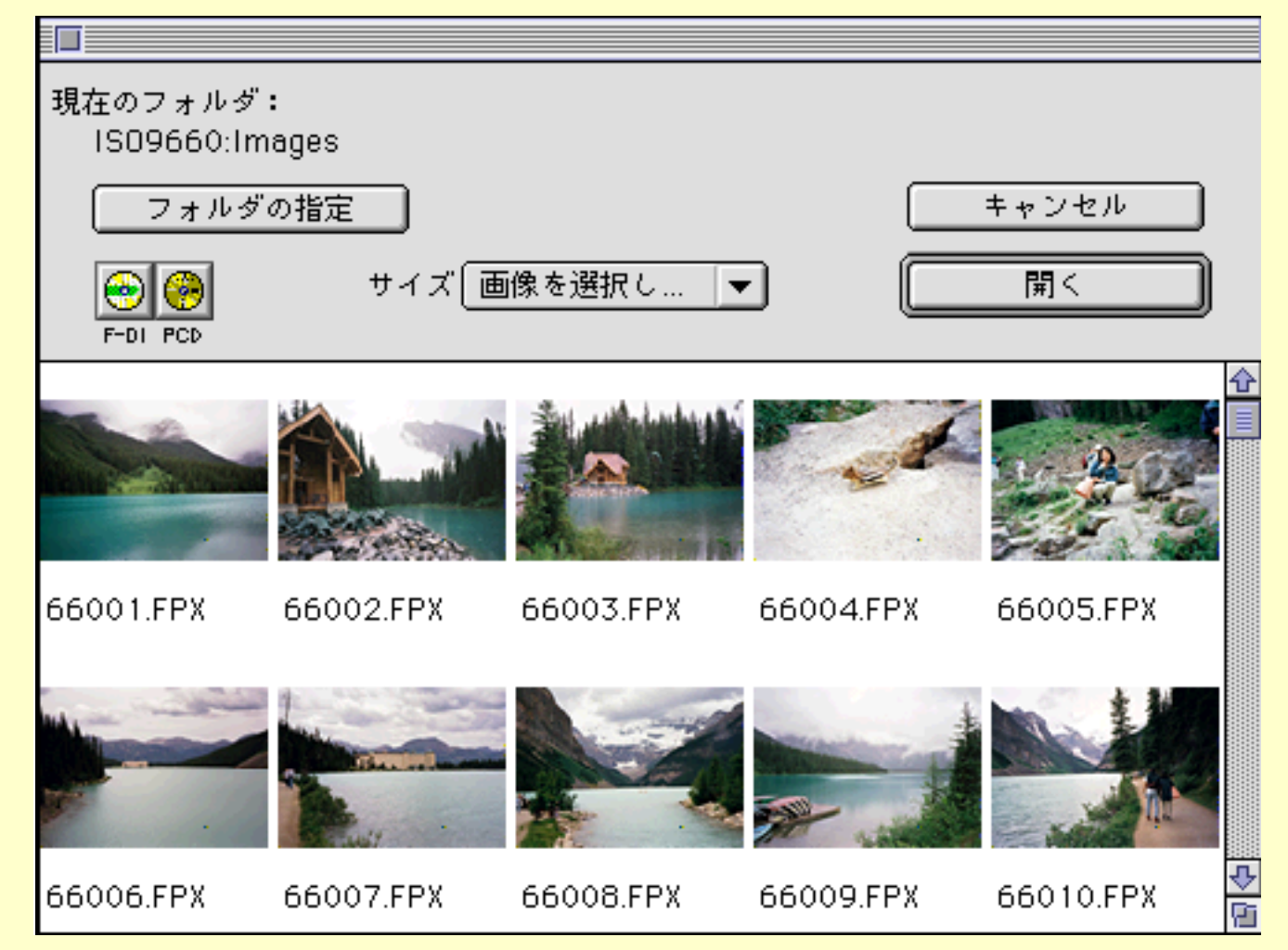

<u>目</u>次

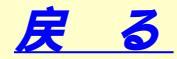

### 画像の取り込み

- 「画像アイコンから取り込みを行う画像を選択してください。連続で複数個指定 する場合は、Shiftキーを押しながら画像アイコンをクリックします。 また、飛び飛びに複数個指定する場合は、Commandキーを押しながら画像アイ コンをクリックします。
- 2.「サイズ」ボタンからプルダウンメニューで 、画像を取り込む解像度を指定しま す。
- 3.「開く」ボタンをクリックします。または、画像アイコンをダブルクリックし ます。すべての指定画像がPhotoshopへ送られます。プラグインは自動的に終了 します。

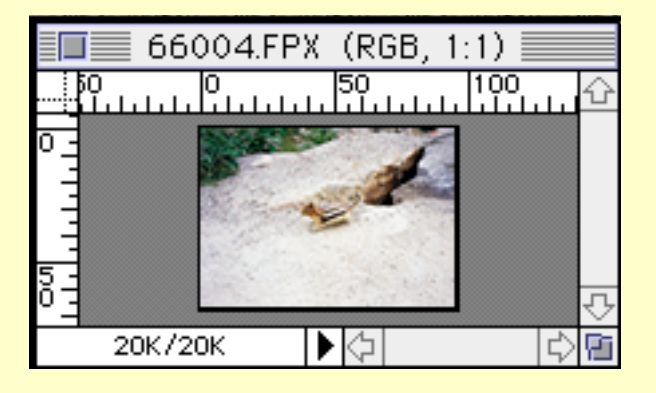

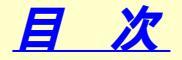

エラーメッセージ

Photoware/Home-IPは、エラーが発生すると警告ダイアログを表示させます。 警告ダイアログが表示されたらメッセージを確認した上で、該当する項目を 参照してください。

「エラーの為実行できませんでした。 」

選択したファイルが開くことができない場合、ファイルが壊れている可能性が あります。壊れていないファイルを選択し直してください。

「メモリが足りません。アプリケーションサイズを大きくしてください。 「株式る上でメモリが足りない場合、アプリケーション(Photoshop)のメモリ サイズを大きくしてください。

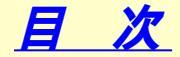